Pelayanan SPP Mahasiswa UAD Biro Keuangan dan Anggaran 2021

Software User Manual untuk Pengguna

# PORTAL AKADEMIK -PENGAJUAN BEBAS SPP MAHASISWA S-1

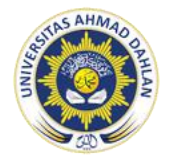

PELAYANAN SPP MAHASISWA BIRO KEUANGAN DAN ANGGARAN UNIVERSITAS AHMAD DAHLAN

## Penjelasan Umum

Portal Akademik Universitas Ahmad Dahlan (UAD) merupakan sebuah sistem informasi yang berfungsi sebagai integrator informasi akademik maupun informasi kemahasiswaan yang ada di berbagai unit akademik (Program Studi/Fakultas) sekaligus sebagai sarana komunikasi antar civitas akademika kampus. Sistem ini dibangun dari kondisi eksistensi informasi akademik di kampus yang sangat beragam dan bervariasi bentuknya, sehingga membutuhkan sebuah portal yang akan mengintegrasikan informasi-informasi tersebut sehingga mempermudah akses publik.

Informasi kemahasiswaan yang dapat di akses Portal Akademik diantaranya adalah informasi keuangan mahasiswa. Informasi keuangan yang ditampilkan terdiri dari informasi pembayaran SPP yang harus dibayarkan setiap semester, serta mahasiswa dapat melakukan pengajuan bebas biaya SPP untuk mengikuti ujian akhir (pendadaran).

Pengguna (Mahasiswa) dapat melakukan pengajuan bebas biaya SPP secara online melalui Portal Akademik sehingga tidak perlu datang mengantre dan mengumpulkan berkas fisik di Loket Kantor Keuangan. Pengajuan bebas biaya SPP akan diverifikasi oleh Pihak Keuangan UAD untuk dapat melakukan ujian akhir (pendadaran) & pengambilan ijazah (setelah wisuda)

Namun untuk dapat mengajukan bebas biaya SPP, Mahasiswa harus sudah diapprove oleh Dosen Pembimbing melalui petugas TU bahwa diizinkan melakukan ujian akhir (pendadaran). Sistem dapat diakses oleh Mahasiswa melalui form yang tampil pada halaman depan, setelah login selanjutnya akan diarahkan secara otomatis ke halaman depan (dashboard) sistem. Pada halaman ini akan ditampilkan informasi dan data Mahasiswa.

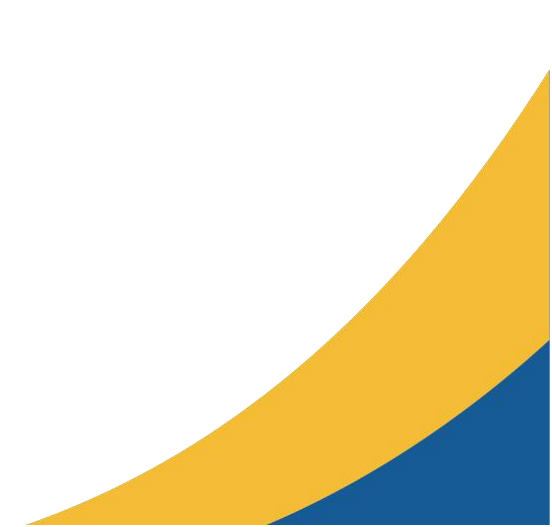

## 1. Petunjuk Penggunaan Halaman utama

#### Login

Sebelum memasuki dashboard Portal Akademik, diharuskan melakukan login terlebih dahulu dengan **memasukkan username dan password** —> tekan **tombol Login** pada form login.

| Portaj <b>Akademik</b><br>Home FAQ                                                                                                    |                                                        |
|----------------------------------------------------------------------------------------------------|--------------------------------------------------------|
| Portal Akademik Selamat Datang di Portal Akademik Universitas Ahmad Dahlan                                                                                                    |                                                        |
| Portal = Halaman Utama                                                                                                    |                                                        |
| R INFO PENGUMUMAN                                                                                                    | Login Portal                                           |
| Info & Alur Pengajuan Dispensasi Mahasiswa :<br>• Permohonan dispensasi diajukan melalui Fakultas masing-masing.                                                                                                    | 🎄 Username                                             |
| Fakultas melakukan verifikasi persetujuan permohonan.                                                                                                    | A Password                                             |
| Fakultas melakukan rekapitulasi yang disahkan oleh Dekanat.     Eakultas melakukan rekapitulasi yang disahkan oleh Dekanat.                                                                                                   | Institute State I                                      |
| <ul> <li>Prakutas interpretanti rekapitulasi yang subah utasinan Lepuda utang kebangan.</li> <li>Bidang Keuangan, melalu bagian SPP melakukan verifikasi sistem terhadap rekapitulasi yang diterima dari fakultas.</li> </ul> | Login 🥑                                                |
| Proses dispensasi selesai, dan mahasiswa ybs dapat melakukan KRS.                                                                                                    |                                                        |
| Dispensasi penundaan pembayaran SPP akan diinfokan resmi oleh UAD pada tanggal 31 Agustus 2020.                                                                                                    | Lupa kata sandi anda ?                                 |
| Batas waktu pengajuan dispensasi sampai dengan tanggal 05 September 2020.                                                                                                    | Silabkan kik HDL ini untuk manarat kata candi anda     |
| <ul> <li>Penyerahan rekapitulasi dari Fakultas ke Bidang Finansial pada tanggal 02 September dan 05 September 2020 sebelum jam 12.00 WIB.</li> </ul>                                                                          | Silarikari kiik OKL INI Untuk mereset kata sandi anda. |
| <ul> <li>Batas terakhir waktu pembayaran dispensasi pada tanggal 6 November 2020.</li> </ul>                                                                                                    |                                                        |

Gambar 1. Form Login

Jika tidak ada kesalahan pada username dan/atau password yang di isikan pada form login, maka secara otomatis anda akan diarahkan ke halaman depan (dashboard). Berikut tampilan dan sedikit penjelasan dari setiap menu/fitur yang ada di halaman depan.

## 2. Pilih Perkuliahan

Setelah melewati proses login, maka akan tampil halaman depan (dashboard) dari Portal Akademik.

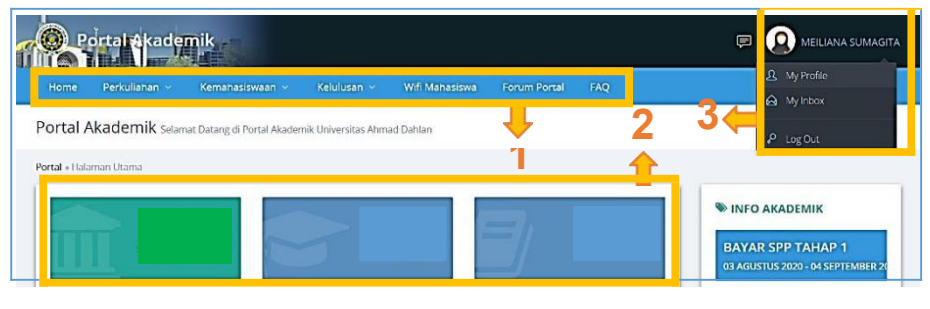

Gambar 2. Halaman Depan (Dashboard) E-Rekrutmen

- **Perkuliahan** : merupakan menu yang berisi sub-menu seputar urusan perkuliahan Mahasiswa termasuk informasi keuangan/pembayaran kuliah Mahasiswa.

#### 3. Info Pembayaran

Menu info pembayaran dapat menampilkan informasi detail biaya SPP yang dibayarkan oleh Mahasiswa, pengajuan bebas SPP untuk pendadaran, dan informasi bebas biaya SPP akhir. Mahasiswa dapat melihat informasi detail biaya SPP dengan **memilih tab Semester yang diinginkan.** Mahasiswa juga dapat mengajukan bebas SPP pendadaran apabila sudah di setujui untuk mendaftar ujian akhir oleh Dosen Pembimbing (dan di inputkan oleh TU).

|                                                                                                    | Perkuliahan 🗸                                                                                                    |                                                                                                    | n ∨ Kelı                                                                                           |                                                                                                | Wifi Mahasiswa                                                                                                    |                                                                                                    |                                                                                                    |                                                                                               |
|----------------------------------------------------------------------------------------------------|----------------------------------------------------------------------------------------------------|----------------------------------------------------------------------------------------------------|----------------------------------------------------------------------------------------------------|------------------------------------------------------------------------------------------------|----------------------------------------------------------------------------------------------------|----------------------------------------------------------------------------------------------------|----------------------------------------------------------------------------------------------------|-----------------------------------------------------------------------------------------------|
| ortal A                                                                                                    | Akademik Info                                                                                                    | Pembayaran Mahasis                                                                                                    | wa                                                                                                 |                                                                                                |                                                                                                    |                                                                                                    |                                                                                                    |                                                                                               |
| hboard                                                                                                    | • Info Pembayaran M                                                                                                    | lahasiswa                                                                                                    |                                                                                                    |                                                                                                |                                                                                                    |                                                                                                    |                                                                                                    |                                                                                               |
|                                                                                                    | ORMASI PEMBAY                                                                                                    | ARAN                                                                                                    |                                                                                                    |                                                                                                |                                                                                                    |                                                                                                    |                                                                                                    | NFO AKADEMIK                                                                                  |
| KER                                                                                                    | RINGANAN BIAY                                                                                                    | A SUMBANGAN<br>COVID                                                                                                    | PENYELEN                                                                                           | NGGARAA<br>RSITAS AH                                                                           | N PENDIDIKAN<br>HMAD DAHLAN                                                                                                    | (SPP) PADA MA                                                                                                    | SA PANDEMI                                                                                         | BAYAR SPP TAHAP 1                                                                             |
| Diber<br>pand<br>(SPP)                                                                                                    | ritahukan kepada Ma<br>emi Covid-19 ini, Univ<br>berupa:                                                                                                    | hasiswa Universitas Ah<br>versitas Ahmad Dahlar                                                                                                    | nmad Dahlan S<br>n mengeluarka                                                                     | Semester Ger<br>an kebijakan l                                                                 | nap Tahun Akademik<br>keringanan biaya Sur                                                                                           | 2019/2020. Bahwa p<br>nbangan Penyelengg                                                                                | ada masa<br>araan Pendidikan                                                                       | KRS ONLINE                                                                                    |
| 1<br>2<br>3<br>4                                                                                                    | <ol> <li>Pemotongan SPP S<br/>Tiap mahasiswa aka</li> <li>Bantuan Kuliah Ou<br/>diberikan pada Sem<br/>Genap Tahun Akade</li> <li>Mahasiswa Pascas</li> <li>Mahasiswa yang dir</li> </ol> | Semester Genap Tahu<br>an dipotong pada Angs<br>nline sebesar Rp. 200.<br>nester Gasal Tahun Aka<br>emik 2019/2020.<br>sarjana yang sudah mu<br>nyatakan LULUS penda | In Akademik<br>suran Tahap II<br>.000,00 yang c<br>ademik 2020/2<br>endapatkan be<br>adaran sebelu | 2019/2020 se<br>di Semester (<br>disampaikan (<br>2021, DIMAJU<br>easiswa AUM<br>im tanggal 19 | ebesar Rp. 200.000, (<br>Genap Tahun Akade<br>oleh Rektor pada tan<br>JKAN pada pemoton<br>I, TIDAK mendapatka<br>September 2020, Ti | 10<br>mik 2019/2020.<br>ggal 29 Maret 2020 y<br>gan Angsuran Tahap<br>in potongan SPP sebi<br>IDAK mendapatkan p        | ang sedianya<br>II SPP Semester<br>25ar Rp 400.00,00,<br>otongan SPP                               | 25 FEBRUARI 2021 - 04 MARET 2021<br>LAYANAN CUTI AKADEMIK<br>25 FEBRUARI 2021 - 03 MARET 2021 |
| Berda<br>Angs<br>system                                                                                                    | sebesar Rp 400.00,0<br>asarkan pada poin 1 o<br>uran Tahap II Sumb<br>m pembayaran di PO                                                                                                  | 00.<br>dan 2 maka Mahasiswa<br>angan Penyelenggara<br>DRTAL Mahasiswa.                                                                                               | a Aktif Univers<br>aan Pendidika                                                                   | sitas Ahmad E<br><b>an (SPP)</b> sebe                                                          | Dahlan Tahun Akader<br>esar <b>Rp. 400.000,00</b> y                                                                                  | nik 2019/2020 mend<br>ang diatur secara ote                                                                             | apatkan <b>potongan</b><br>omatis dalam                                                            | KULIAH PERDANA<br>21 SEPTEMBER 2020                                                           |
| NB: B<br>meng                                                                                                    | Bagi mahasiswa yang<br>gurangi biaya kuliah c                                                                                                    | sudah membayar luna<br>di semester berikutnya                                                                                                    | as di semester<br>/biaya pendao                                                                    | genap 2019/<br>daran/biaya w                                                                   | 2020, kelebihan baya<br>visuda                                                                                                    | ar 400rb akan diperhi                                                                                                   | tungkan untuk                                                                                      |                                                                                               |
| TTD<br>Wakil<br>Utik B                                                                                                    | l Rektor Bidang Keuai<br>Bidayati S.E, M.M                                                                                                    | ngan                                                                                                    |                                                                                                    |                                                                                                |                                                                                                    |                                                                                                    |                                                                                                    |                                                                                               |
| NIM                                                                                                    |                                                                                                    |                                                                                                    | :                                                                                                  | 130001604                                                                                      | 13                                                                                                    |                                                                                                    |                                                                                                    |                                                                                               |
| Nama                                                                                                    |                                                                                                    |                                                                                                    | :                                                                                                  | MEILIANA S                                                                                     | SUMAGITA                                                                                                    |                                                                                                    |                                                                                                    |                                                                                               |
| Program                                                                                                    | m Studi                                                                                                    |                                                                                                    | 4                                                                                                  | Sistem Info                                                                                    | ormasi                                                                                                    |                                                                                                    |                                                                                                    |                                                                                               |
| Semest                                                                                                    | er                                                                                                    |                                                                                                    | 1                                                                                                  | Gasal 2020                                                                                     | /2021                                                                                                    |                                                                                                    |                                                                                                    |                                                                                               |
| INFO P                                                                                                    | EMBAYARAN MININ                                                                                                    | AL UNTUK KRS                                                                                                    |                                                                                                    |                                                                                                |                                                                                                    |                                                                                                    |                                                                                                    |                                                                                               |
| Semest                                                                                                    | ter                                                                                                    |                                                                                                    |                                                                                                    | Pilih                                                                                          | ~                                                                                                    |                                                                                                    |                                                                                                    |                                                                                               |
| Pengaj                                                                                                    | uan Bebas Spp Penc                                                                                                    | dadaran                                                                                                    |                                                                                                    | AJUKAN                                                                                         | BEBAS SPP PENDADA                                                                                                    | RAN 🖪                                                                                                    |                                                                                                    |                                                                                               |
| Info Be                                                                                                    | ebas Biaya SPP                                                                                                    |                                                                                                    |                                                                                                    | LIHAT IN                                                                                       | NFO BEBAS BIAYA SPP                                                                                                    | 1                                                                                                    |                                                                                                    |                                                                                               |
| Koto                                                                                                    | rangan -                                                                                                    |                                                                                                    |                                                                                                    |                                                                                                |                                                                                                    |                                                                                                    |                                                                                                    |                                                                                               |
| <ul> <li>Seb         <ul> <li>Seb             <li>(moh                 sebel                 denga             </li> <li>Sete                      danga                      sete</li></li></ul></li></ul> | belum mahasiswa me<br>oon ini TIDAK dijadika<br>lum melakukan KRS o<br>an patokan 20 sks rej<br>elah mahasiswa mela<br>xeterangan tulisan be<br>se ini TIDAK diladikan be                 | elakukan KRS online, di<br>n sebagai acuan) karer<br>online mahasiswa cuku<br>guler.<br>akukan KRS online di p<br>rwarna <b>MERAH</b> yang b<br>sebagai acuan).      | portal akan m<br>na masih <b>bers</b><br>ip membayar i<br>ortal, masih m<br>perarti masih t        | nuncul secara<br>ifat sementa<br>minimal KRS<br>huncul BIAYA<br>belum final, ka                | a otomatis besaran B<br>ara yang mana BIAYA<br>pada semester berja<br>TETAP sebagai total<br>arena menunggu pro                      | IAYA TETAP sebagai tu<br>VARIABEL belum ter<br>Ian dengan asumsi Si<br>biaya kuliah, dan untu<br>sses rekapitulasi dari | otal biaya kuliah<br>hitung, Jadi<br>0 % dari total biaya<br>Jık BIAYA VARIABEL<br>keuangan (mohon |                                                                                               |
| <ul> <li>Bag<br/>tading<br/>tading<br/>seme</li> </ul>                                                                                                    | gian keuangan melaki<br>ya berupa tulisan ber<br>ya hanya berupa BIA'<br>ya hanya kemb<br>sster). Akhirnya kemb                                                                           | ukan rekapitulasi deng<br>warna <mark>MERAH</mark> akan b<br>YA TETAP, menjadi dita<br>vali pada rumus <b>TOTAL</b>                                                  | an estimasi w<br>erubah menja<br>ambah dengar<br>. BIAYA KULIA                                     | vaktu maksim<br>adi angka yan<br>n BIAYA VARIA<br><b>NH = BIAYA T</b> I                        | aal 1 bulan setelah KF<br>g sudah final. Pada s<br>ABEL (yang dijadikan<br><b>ETAP + BIAYA VARIA</b>                                 | S online, maka BIAYA<br>aat itu juga TOTAL BI<br>sebagai <b>ACUAN</b> biay<br><b>BEL.</b>                               | VARIABEL yang<br>AYA KULIAH yang<br>a SPP dalam satu                                               |                                                                                               |
|                                                                                                    |                                                                                                    |                                                                                                    |                                                                                                    |                                                                                                |                                                                                                    |                                                                                                    |                                                                                                    |                                                                                               |

Gambar 3. Halaman Info Pembayaran

## 4. Pengajuan Bebas SPP untuk Pendadaran (S1)

Mahasiswa dapat mengajukan bebas SPP untuk mendaftar ujian akhir(pendadaran) dengan cara **tekan tombol merah "Ajukan Bebas SPP Pendadaran"**.

Syarat Pengajuan Bebas SPP untuk Pendadaran:

- 1. Disetujui Ujian Pendadaran oleh Dosen Pembimbing
- 2. Membayar Pendadaran
- 3. Lunas pembayaran SPP sampai semester terakhir

Langkah- langkah untuk mengajukan bebas SPP pendadaran :

- 1. Klik menu Perkuliahan, klik Info Pembayaran
- 2. Klik tombol Ajukan Bebas SPP Pendadaran yang berwarna merah
- 3. Hubungi staff TU Fakultas untuk **Upprove pengajuan Bebas SPP** Pendadaran dari portal (setelah Upprove oleh TU Ajukan Bebas SPP Pendadaran berubah warna dari merah menjadi hijau).
- 4. Klik tombol Ajukan Bebas SPP Pendadaran yang berwarna hijau

| MIM                                           | : 1300016043                                                                                 |
|-----------------------------------------------|----------------------------------------------------------------------------------------------|
| Nama                                          | : MEILIANA SUMAGITA                                                                          |
| Program Studi                                 | : Sistem Informasi                                                                           |
| Judul Tugas Akhir                             | Analisis Secure Hash Algorithm (SHA) 512 untuk Proses Enkripsi pada Aplikasi Berbasis<br>Web |
| Sudah Disetujui Pembimbing utk<br>Pendadaran? | : Sudah                                                                                      |
| Tanggal Disetujui                             | : 2021-02-19 11:24:32                                                                        |

5. Selanjutnya muncul status "Diusulkan, menunggu verifikasi keuangan"

| 🗅 REKAP PEMBAYARAN KU       | IAH DAN PENGAJUAN BEBAS SPP PENDADARAN                                                      |
|-----------------------------|---------------------------------------------------------------------------------------------|
| NIM                         | : 1300016043                                                                                |
| Nama                        | : MEILIANA SUMAGITA                                                                         |
| Program Studi               | : Sistem Informasi                                                                          |
| Judul Tugas Akhir           | : Analisis Secure Hash Algorithm (SHA) 512 untuk Proses Enkripsi pada Aplikasi Berbasis Web |
| Tanggal Diajukan            | : 2021-02-19 11:23:44                                                                       |
| Status Bebas SPP Pendadaran | : DiUsulkan , menunggu verfikasi keuangan.                                                  |

Pihak Keuangan perlu melakukan cek & verifikasi data pembayaran Mahasiswa untuk memastikan bahwa tidak ada kekurangan biaya SPP Mahasiswa. Apabila sudah di verifikasi oleh Pihak Keuangan maka status akan berubah menjadi "Disetujui". Apabila sudah "Disetujui", cetak atau tunjukan bukti Bebas SPP Pendadaran dari portal untuk mendaftar ujian pendadaran.

#### Catatan Bebas SPP Pendadaran:

- status Diusulkan : verifikasi masih dalam proses,
- status Disetujui : sudah diverifikasi,
- status **Ditolak** : apabila terdapat kekurangan biaya berdasarkan catatan yang diberikan petugas Keuangan.

#### 5. Catatan

- 1. Bebas SPP Pendadaran adalah bebas spp yang digunakan untuk memenuhi syarat pendaftaran ujian skripsi atau pendadaran.
- 2. **Bebas SPP Akhir** adalah Verifikasi Ijazah bagian keuangan yang merupakan salah satu syarat untuk **mengambil ijazah** di Biro Akademik dan Admisi (BAA).

Sumber: User Manual Portal Akademik, Pengajuan Bebas SPP Universitas Ahmad Dahlan. 2021. Biro Sistem Informasi Universitas Ahmad Dahlan.